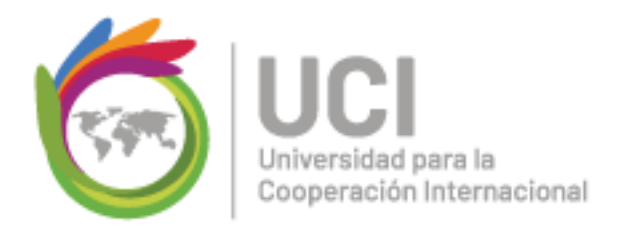

## Manual básico para editar el perfil del participante

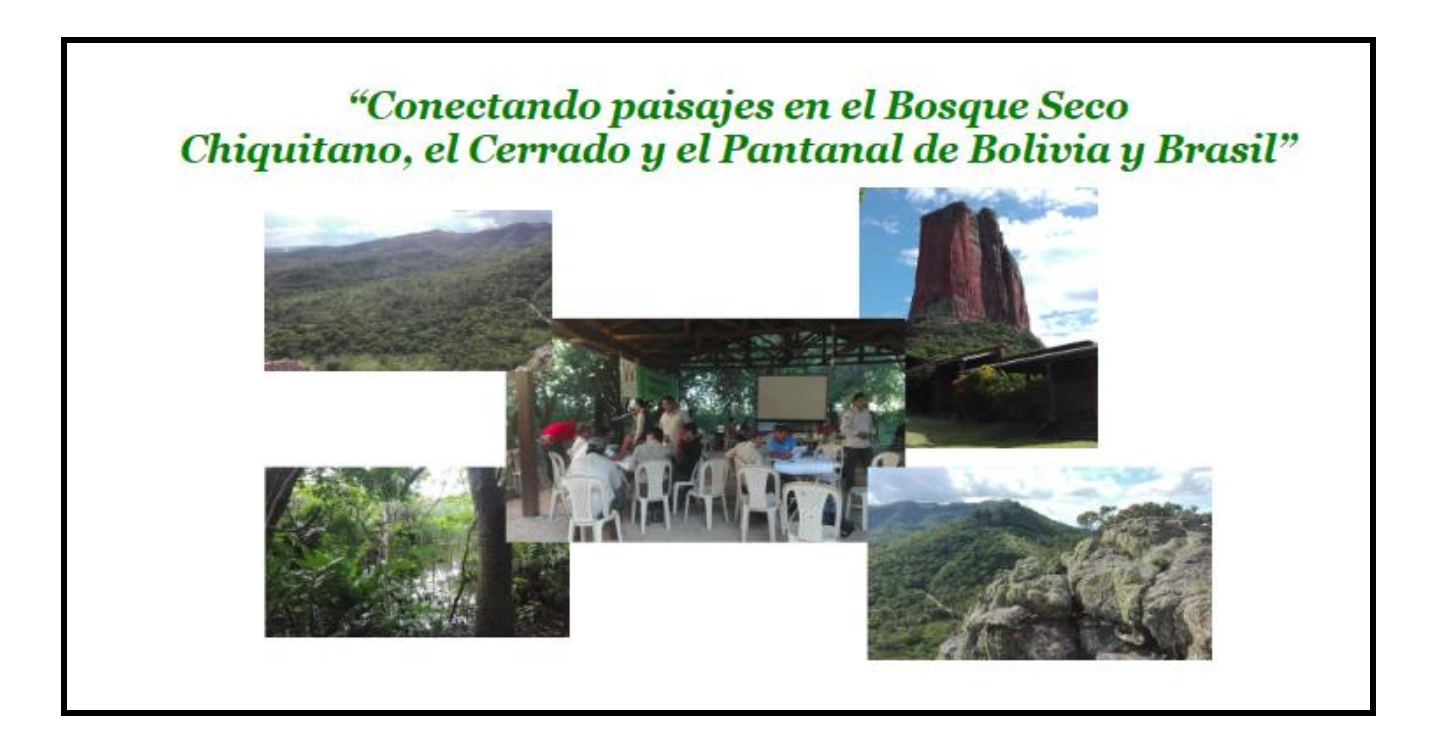

info@uci.ac.cr Barrio Escalante www.uci.ac.cr Costa Rica

+506 2283 6464 Avenida 15, Calle 25

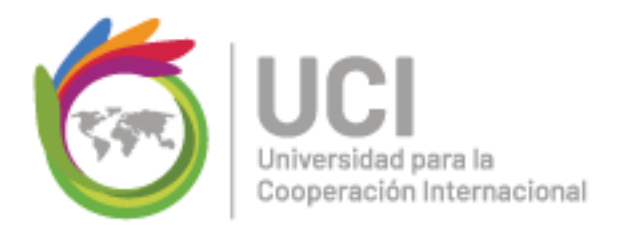

## 1. Ingreso al campus y página del curso

Para ingresar a la página del curso deben hacerlo mediante la siguiente dirección electrónica: http://www.campusuci2.com/moodleproyectos

Posteriormente debe colocar su usuario y contraseña al lado derecho (datos que se le enviaron por correo electrónico).

|    |                                  | f 🔰 🞯 🔂 🛗 💆 🖗                                |
|----|----------------------------------|----------------------------------------------|
|    |                                  | ► Navegación<br>Página Principal<br>► Cursos |
| ón | Curso: PYMES hacia la<br>Curso > | Entrar                                       |
|    |                                  | a Contraseña                                 |
|    |                                  | Recordar nombre de usuario                   |
|    |                                  | Entrar                                       |
|    |                                  | ¿Ha extraviado la contraseña?                |

+506 2283 6464 Avenida 15, Calle 25 info@uci.ac.cr Barrio Escalante www.uci.ac.cr Costa Rica

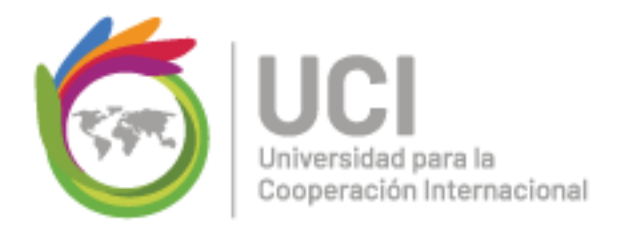

2. Una vez que ingresa a la plataforma, debe dirigirse a la esquina superior derecha y dar click sobre su nombre y luego en Edit Profile:

| 74) - pdelapa: × 🖄 Dashboard ×                   | <u>▲</u> — @ >             | × |
|--------------------------------------------------|----------------------------|---|
| www.campusuci2.com/moodleproyectos/my/           | 무 🗟 🌣 🚺                    | : |
| issages                                          | 🕐 English (en) \ 👩 Paula 🗸 | - |
| Universidad para la<br>Cooperación Internacional | f 🛛 🛈 🕞 in 🚻 🕽             |   |
| me 🐵 Dashboard 🛗 Events 📾 My Courses             | Customise this page 🔀 💉    |   |
| Course overview                                  | Private files              |   |

| 👩 Dashboard 🗙 📃                                | 4                                                                                                    | -      | ٥   | $\times$ |
|------------------------------------------------|----------------------------------------------------------------------------------------------------|--------|-----|----------|
| uci2.com/moodleproyectos/my/                   |                                                                                                    | 위 🖻 🕁  |     | :        |
|                                                | 옷 English (en)                                                                                                    | 🗑 Paul | a ~ | ^        |
| idad para la<br>sción Internacional<br>shboard | <ul> <li>Dashboard</li> <li>View profile</li> <li>Edit profile</li> <li>Grades</li> <li>Preferences</li> <li>Calendar</li> </ul> |        |     |          |
|                                                | 🕒 Log out                                                                                                    |        | Ľ   | 1        |

+506 2283 6464 info@uci.ac.cr Barrio Escalante www.uci.ac.cr

Avenida 15, Calle 25 Costa Rica

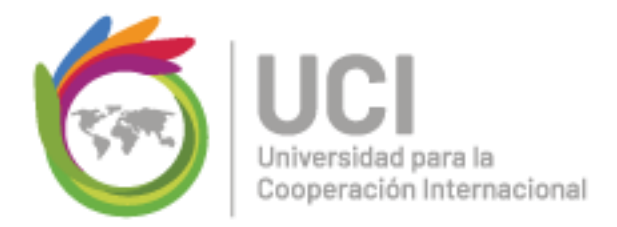

- 3. Una vez que ha ingresado puede realizar la edición de los siguientes puntos:
  - Nombre y apellidos para que esten correctamente escritos

| A | 🖀 Home          | 🚯 Dashboard | 🛗 Events      | 🚔 My Courses |   |
|---|-----------------|-------------|---------------|--------------|---|
|   |                 |             |               |              |   |
|   | Paula I         | De la paz   |               |              | - |
|   | <b>⊸</b> Genera | 1           |               | Expand all   |   |
|   |                 | First nan   | ne* Paula     |              |   |
|   |                 | Surnar      | ne* De la paz | Z            |   |

• Ciudad y país:

| City/town        |                  |
|------------------|------------------|
| Select a country | Select a country |

| +506 2283 6464<br>info@uci.ac.cr<br>www.uci.ac.cr | Avenida 15, Calle 25<br>Barrio Escalante<br>Costa Rica | Conocimiento,<br>creatividad |
|---------------------------------------------------|--------------------------------------------------------|------------------------------|
|                                                   |                                                        | y conectividad               |

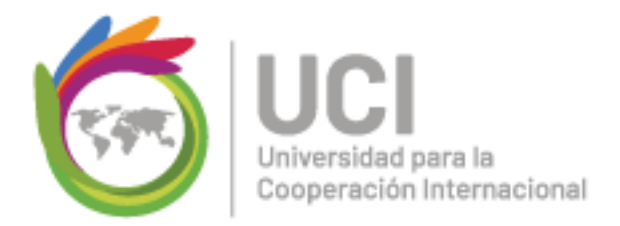

Descripción: en este espacio pueden hacer una breve presentación de cada uno •

| Description 🕐 | Paragraph V B I H B 8 8 8 6 1 H |  |
|---------------|---------------------------------|--|
|               |                                 |  |
|               |                                 |  |
|               |                                 |  |
|               |                                 |  |
|               | Path: p                         |  |
| ture          | r on b                          |  |

Fotografía: deben subir una fotografía donde se aprecie su rostro claramente. •

| <sup>r</sup> User picture |                                                          |
|---------------------------|----------------------------------------------------------|
| Current picture           | 0                                                        |
| Delete                    |                                                          |
| Navaistan                 | Maximum size for new files: 30MB, maximum attachments: 1 |
| New picture (?)           |                                                          |
|                           | ▶ 🚞 Files                                                |
|                           |                                                          |
|                           | -                                                        |
|                           | You can drag and drop files here to add them.            |
|                           | 1                                                        |
| Picture description       |                                                          |

info@uci.ac.cr Barrio Escalante www.uci.ac.cr Costa Rica

+506 2283 6464 Avenida 15, Calle 25

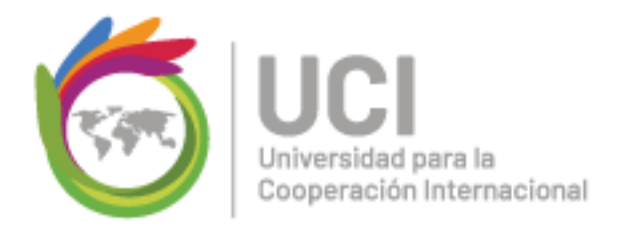

- Timezone (zona horaria) debe quedar así: server timezone (America/Chicago) •
- Email display (mostrar correo) debe quedar así: allow only others couse members to • see my email address (mostrar mi dirección de correo solo a los miembros del grupo)
- Para cambiar el idioma deben elegir en el siguiente espacio: •

|                             | ≏ – đ ×                                        |
|-----------------------------|------------------------------------------------|
| edit.php?course=1&id=42⟨=es | ☆ 🖬 🗄                                          |
|                             | 🔇 Español - Internacional (es) 🏻 🍙 Paula 🗸 🔒 🔒 |
|                             | English (en)                                   |
|                             | Español - Internacional (es) in You 🗭          |
|                             |                                                |
|                             |                                                |
| ventos 🛛 📾 Mis Cursos       | j≡ ,×                                          |

Por último, deben dar click en actualizar información personal. •

+506 2283 6464 Avenida 15, Calle 25 info@uci.ac.cr Barrio Escalante www.uci.ac.cr Costa Rica